# Как передать близким доступ к «Госуслугам»

Сайт может быть не доступен в РФ без VPN.

Чтобы поделиться этим материалом, скопируйте и отправьте ссылку, которая точно откроется у всех: [] storage.googleapis.com/peaceplea/x3sdd61c Скопировано []

Также скачайте PDF-файл, чтобы всегда иметь под рукой.

#### Основное

При попытке призыва «одним днём» призывник может подать жалобу на решение вышестоящей ПК со сборного пункта со смартфона через «Госуслуги», чтобы приостановить призыв. Однако смартфон могут отобрать. В таком случае у призывника может быть с собой кнопочный телефон для связи с близкими, а у близких запасной доступ к «Госуслугам». К «Госуслугам» недостаточно просто передать логин и пароль — необходима двухфакторная аутентификация. Мы разобрались, как поделиться доступом, не отдавая свою симкарту.

Чтобы настроить доступ к «Госуслугам» и на своём

смартфоне, и у близких, нужно экспортировать QRкод, в котором содержатся данные для генерации одноразового кода. Этот QR-код передать близкому. Близкий отсканирует QR-код своим приложением и будет видеть те же самые одноразовые коды у себя.

Экспорт QR-кода в разных приложениях может выглядеть немного по-разному. Вот примеры, как обычно бывает.

## **Google Authenticator**

- 1. Открыть, нажать на значок меню из трёх точек в левом верхнем углу.
- 2. Выбрать «Перенести аккаунты»
- Выбрать «Экспорт учётных записей» и ввести свой PIN-код для разблокировки телефона, когда будет предложено.
- 4. Выбрать только учетную запись «Госуслуг», и нажать «Далее».
- 5. Приложение покажет QR-код.
- 6. Сделать скриншот с QR-кодом и прислать его доверенному лицу.

## **Authenticator Pro**

- 1. Открыть, нажать на плашку с учетной записью «Госуслуг», появится небольшое меню.
- 2. Выбрать «Показать QR-код».
- 3. Сделать скриншот с QR-кодом и прислать его близкому.
- Близкий открывает любое своё приложение для одноразового кода. Там нужно найти пункт в меню «Импортировать» и в нем выбрать «Отсканировать QR-код».

Скриншот с QR-кодом нужно всем обязательно удалить у себя из переписки и с устройства.

#### Как подать иск онлайн

Подпишите и отсканируйте иск, либо подготовьте файл с изображением подписи без фона, например, на этом сайте (https://www.sign.plus/ru/onlinesignature-generator/draw-signature) и вставьте подпись в сгенерированный файл. Документ нужно привести в PDF-формат, при этом он должен выглядеть как отсканированный, без возможности выделения текста.

Оплатите пошлину 3000 рублей (напишите нам на бот (https://t.me/agsnowarbot), если нужно собрать для вас эту сумму). Узнать реквизиты для пошли-

ны можно непосредственно в суде или на его сайте. Оплатить её можно в банке или почтовом отделении. Также можно воспользоваться терминалами или онлайн-банкингом. Например, в приложении Сбербанка это делается так: Платежи — Государство — Суды — СУДЫ — Выбрать суд по региону (областные/районные). Вам понадобится указать код субъекта РФ, к которому относится ваш суд. Узнать его можно здесь (https://base.garant.ru /70175442/62a49222fc82ad8ec3f8d93568e1e7b8/).

Войдите в личный кабинет на ГАС «Правосудие» (https://ej.sudrf.ru/), используя профиль на «Госуслугах». В верхнем меню нажать «Подать обращение». В блоке «Административное судопроизводство» нажать «Подать заявление». На открывшейся странице выбрать «Административное исковое заявление». Загрузить документы в соответствующие поля.

Для московских судов можно воспользоваться личным кабинетом на сайте Мосгорсуда (https://mosgorsud.ru).

### Инструкции по обжалованию и образцы исков

По здоровью (/prizyvnikam/objalovat-zdorovie /#\_9)

- Для студентов колледжей и ВУЗов (/prizyvnik am/objalovat-ucheba/#\_6)
- Для тех, кто подавали ранее заявление на АГС (/prizyvnikam/objalovat-ags/#\_6)
- Для тех, у кого нет освобождения, отсрочек и не подавали на АГС (/prizyvnikam/objalovat/# \_6)

Обжалование решения вышестоящей ПК в суде по закону приостанавливает призыв в армию. Однако вам нужно ненасильственно сопротивляться отправке в войска и настраивать на праве на судебную защиту.

Подробнее про ненасильственное сопротивление (/oblavy/soprotivlenie-oblava/)